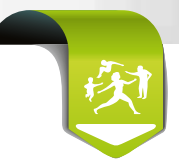

### Vous êtes chirurgien-dentiste

## LES TÉLÉSERVICES EN PRATIQUE

# Créez un **Avis d'Arrêt de Travail** en ligne en **5** étapes

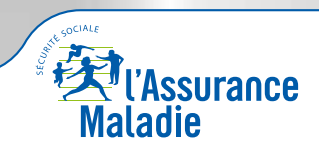

La santé progresse avec vous

### Pour accéder au téléservice AAT :

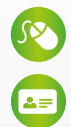

 $\bigcirc$ 

### URL : https://espacepro.ameli.fr

Insérer votre carte CPS et la carte Vitale du patient

### Créer un AAT en 5 étapes

# 1 Choisissez la nature de l'arrêt

Par défaut, la nature de l'arrêt sélectionné est « Prescription d'un arrêt de travail à temps complet »

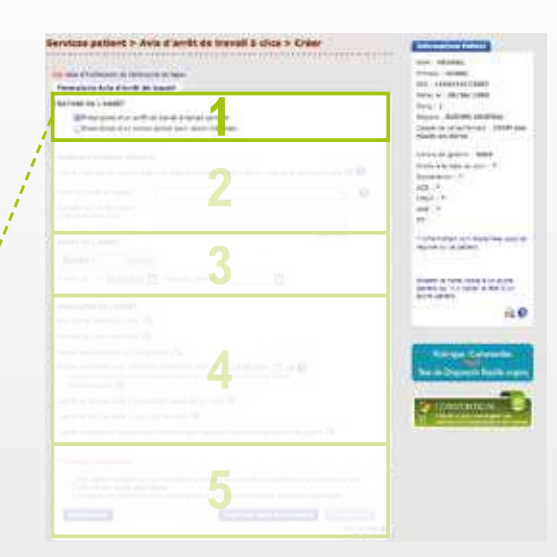

#### Formulaire Avis d'arrêt de travail

NATURE DE L'ARRÊT

Prescription d'un arrêt de travail à temps complet

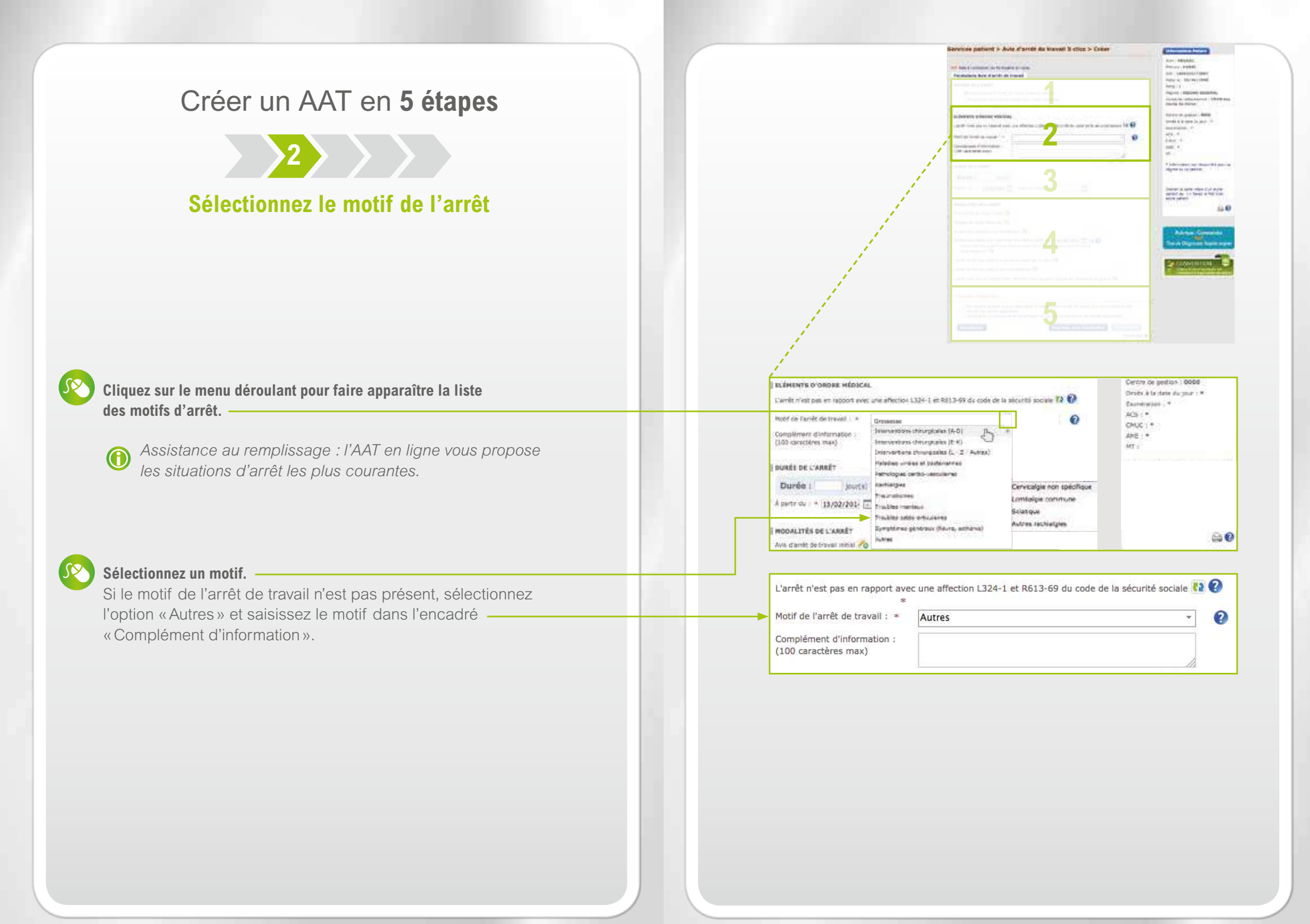

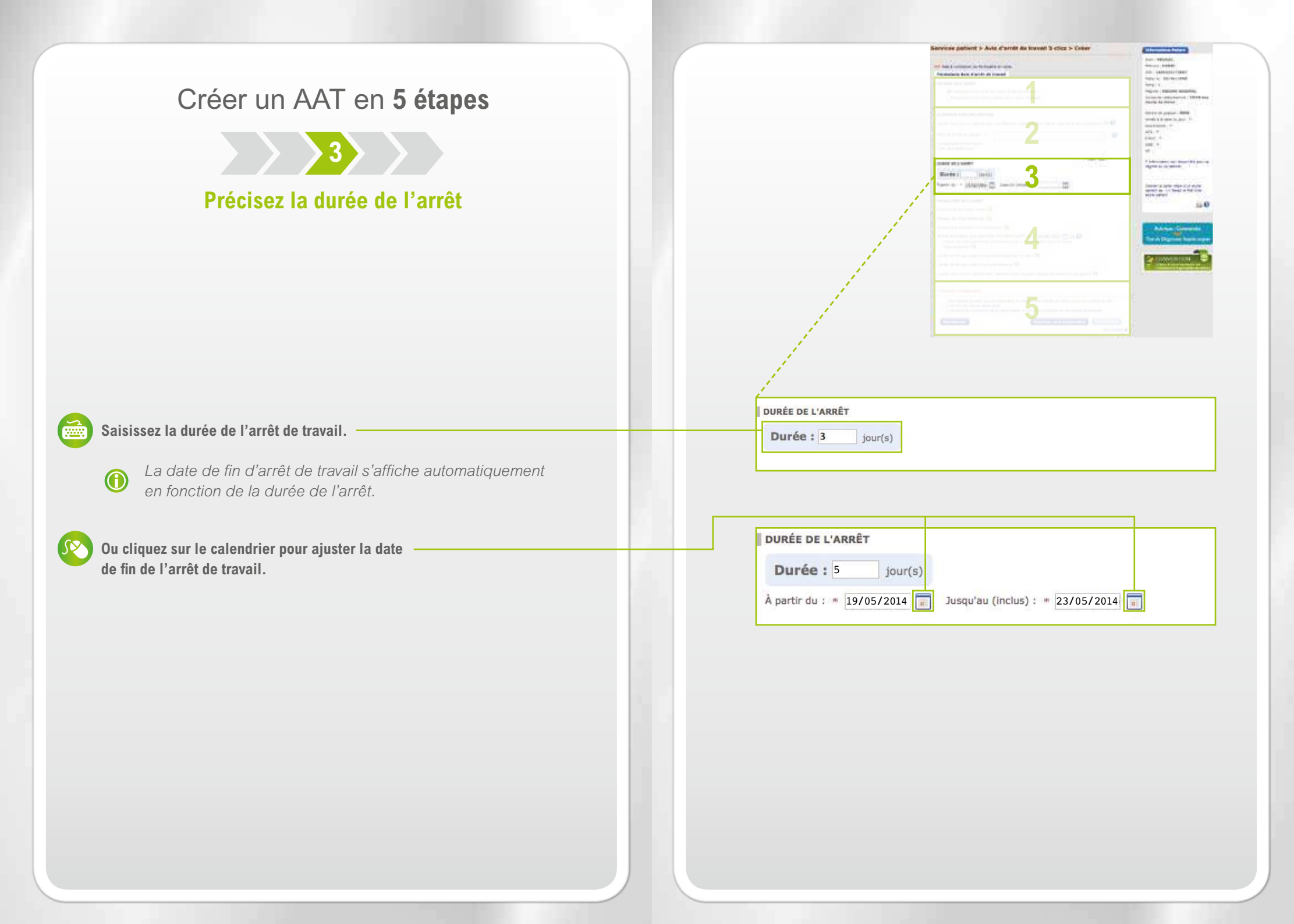

### Créer un AAT en 5 étapes

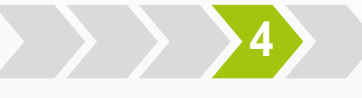

Éventuellement Adaptez l'AAT à la situation du patient

### Cliquez sur 🄏 pour modifier une information

et cliquez sur 🔀 pour revenir à l'état initial.

SS .

Les informations affichées par défaut correspondent aux situations les plus fréquentes.

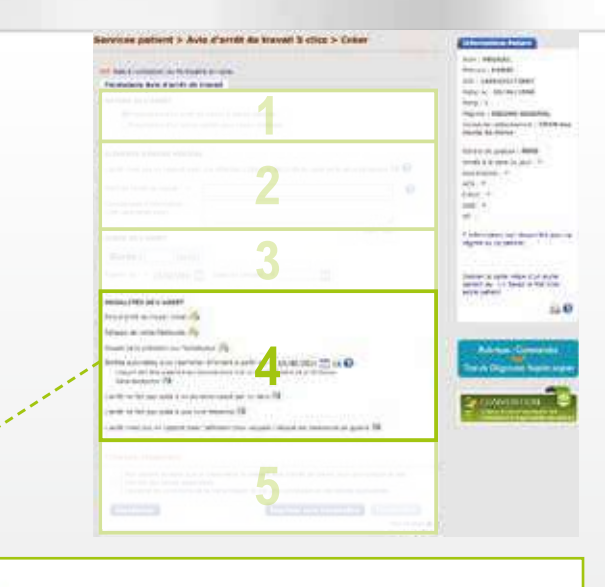

#### MODALITÉS DE L'ARRÊT

Avis d'arrêt de travail initial 🥠

Adresse de visite habituelle 🄏

Assuré sans précision sur l'employeur 🎜

Sorties autorisées avec restriction d'horaire à partir du \* 19/05/2014 L'assuré doit être présent à son domicile entre 9 et 11 heures et entre 14 et 16 heures. Sans exception 2

L'arrêt ne fait pas suite à un accident causé par un tiers 🚺

L'arrêt ne fait pas suite à une cure thermale 🚺

L'arrêt n'est pas en rapport avec l'affection pour laquelle l'assuré est pensionné de guerre 🚺

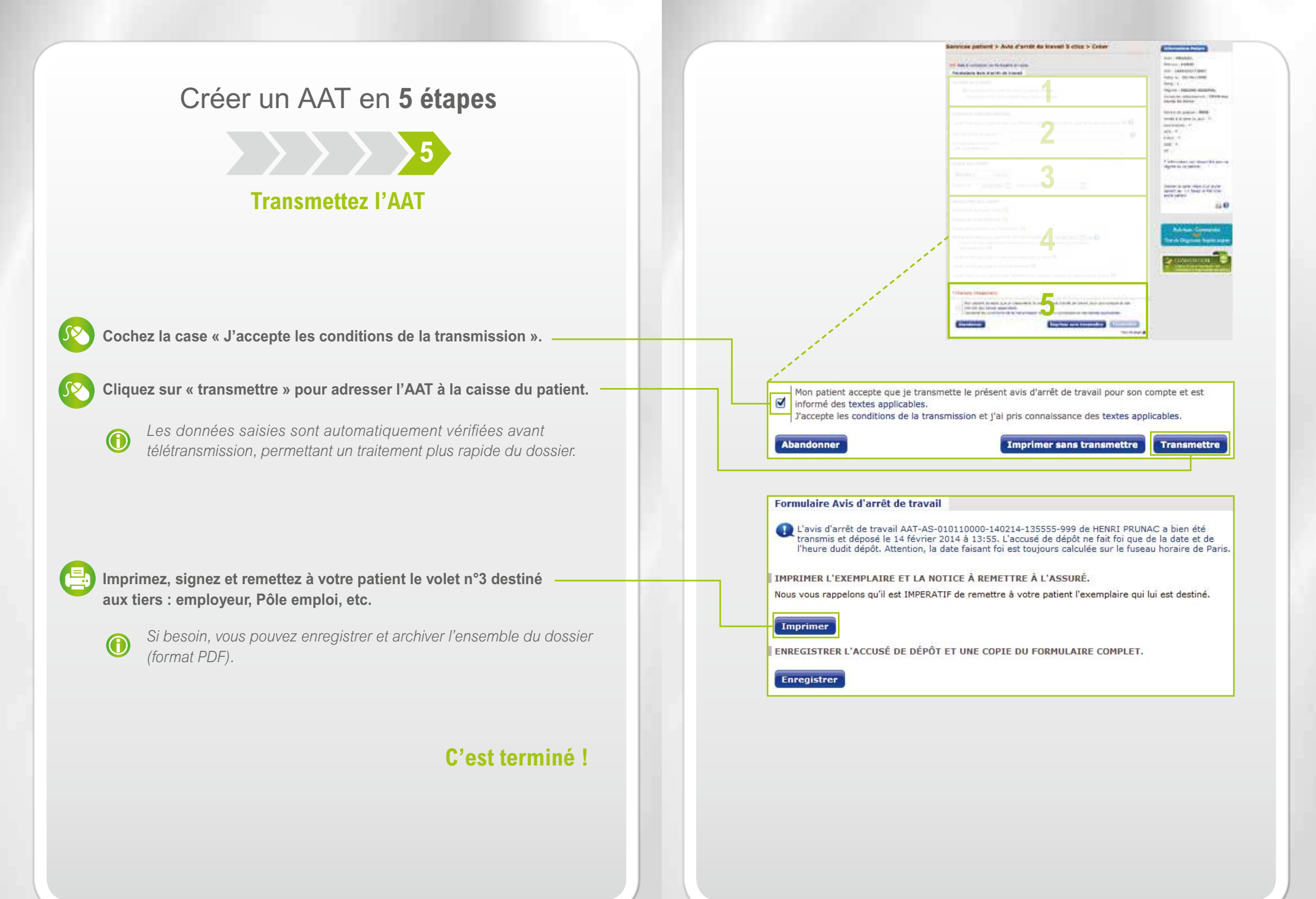

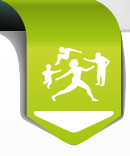

# Et pour répondre à vos questions sur l'AAT **en ligne**

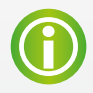

Des informations détaillées sur les différentes étapes du service AAT dans la fiche «Aide à l'utilisation» (format PDF).

Cliquez sur de articlication du formulaire en ligne, au dessus de votre formulaire en ligne.

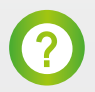

Une aide contextuelle au fil de la création d'un AAT Cliquez sur l'icone ② dans le formulaire en ligne.

## Et en plus, à votre disposition

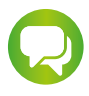

Pour en savoir plus, un conseiller de l'Assurance Maladie est à vos côtés pour toute question sur le service Avis d'arrêt de travail en ligne.